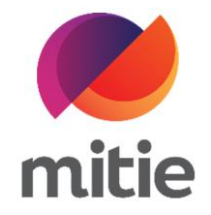

## Maximo 7.6 – Subcontractor Portal

How to use the Application for Payment

How to review queried AFPs.

The details on the next page will help you:

• to review queried AFPs

| 1. | Click the filter icon next to the Search | ٢                                                                                                    |
|----|------------------------------------------|----------------------------------------------------------------------------------------------------|
|    | bar                                      | Search History                                                                                               |
|    |                                          | Q     Search       Advanced Search                                                                           |
|    |                                          | AFP number:     1186       Start date:     30-Jan-2022 00:00       End date:     09-Jun-2022 16:00       NEW |
|    |                                          | TYPE: SUBPO                                                                                                  |
|    |                                          | TOTAL VALUE: £0.00                                                                                           |
|    |                                          | BUSINESS UNIT: TECHNICAL SERVICES                                                                            |
|    |                                          | AFP number:     1185       Start date:     1185       End date:     09-Jun-2022 15:54                        |
|    |                                          | SUBMITTED                                                                                                    |
|    |                                          | TYPE: SUBAFP TOTAL VALUE: £220.00                                                                            |
|    |                                          | BUSINESS UNIT: TECHNICAL SERVICES                                                                            |

| 2. | Select Queried AFPs |                                                                                                    |  |
|----|---------------------|----------------------------------------------------------------------------------------------------|--|
|    |                     | Search History                                                                                                    |  |
|    |                     | Q Search 🗸                                                                                                    |  |
|    |                     | Advanced Search Open AFPs                                                                                                    |  |
|    |                     | Default only PO type                                                                                                    |  |
|    |                     | AFP number: 118 Default only MFA type The second second se |  |
|    |                     | Start date:     30-Jan-2022 U00; New AFPS       End date:     09-Jun-2022 16:C       Approved AFPs                                                                                                    |  |
|    |                     | NEW Queried AFPs                                                                                                    |  |
|    |                     | TYPE: SUBPO Submitted AFPs Queried AFPs                                                                                                    |  |
|    |                     | No Filter                                                                                                    |  |
|    |                     |                                                                                                    |  |
|    |                     | AFP number: 1185                                                                                                    |  |
|    |                     | End date: 09-Jun-2022 15:54                                                                                                    |  |
|    |                     | SUBMITTED                                                                                                    |  |
|    |                     | TYPE: SUBAFP                                                                                                    |  |
|    |                     | TOTAL VALUE: £220.00                                                                                                    |  |
|    |                     | BUSINESS UNIT: TECHNICAL SERVICES                                                                                                    |  |

| 3  | Click the AFP line you want to review | C AFP 1176 X                                                                                                    |                                  |                            |  |  |  |  |  |  |
|----|---------------------------------------|----------------------------------------------------------------------------------------------------|----------------------------------|----------------------------|--|--|--|--|--|--|
| J. | from the list                         | Search History                                                                                                    | AFP Lines                        |                            |  |  |  |  |  |  |
|    |                                       | Q Search 🗸                                                                                                    |                                  |                            |  |  |  |  |  |  |
|    |                                       | Advanced Search                                                                                                    | Site AP                          | OLIERY V                   |  |  |  |  |  |  |
|    |                                       |                                                                                                    | Business Unit St                 | tatus Date                 |  |  |  |  |  |  |
|    |                                       | AFP number: 1186                                                                                                    | $\sim$ Technical Services $\sim$ | 10-Jun-2022                |  |  |  |  |  |  |
|    |                                       | End date: 09-Jun-2022 16:00                                                                                            | First Submitted Date La          | ast Submitted Date         |  |  |  |  |  |  |
|    |                                       | QUERY                                                                                                    | dd-mm-yyyy 🛱:                    | dd-mmm-yyyy 🛍 \cdots :     |  |  |  |  |  |  |
|    |                                       | TYPE: SUBPO                                                                                                    | •                                | AFP End Date               |  |  |  |  |  |  |
|    |                                       | TOTAL VALUE: £0.00                                                                                                    |                                  | 09-Jun-2022                |  |  |  |  |  |  |
|    |                                       | BUSINESS UNIT: TECHNICAL SERVICES                                                                                      | N                                | umber of Application Lines |  |  |  |  |  |  |
|    |                                       |                                                                                                    | 4                                |                            |  |  |  |  |  |  |
|    |                                       | AFP number: 1184<br>Start date:                                                                                        | Changed By To                    | otal Application Value     |  |  |  |  |  |  |
|    |                                       | End date: 09-Jun-2022 15:49                                                                                            | 022 🛱 NATHAN.JONES               | £0.00                      |  |  |  |  |  |  |
|    |                                       | QUERY                                                                                                    |                                  |                            |  |  |  |  |  |  |
|    |                                       | TYPE: SUBAFP                                                                                                    |                                  |                            |  |  |  |  |  |  |
|    |                                       | TOTAL VALUE: £0.00                                                                                                    |                                  |                            |  |  |  |  |  |  |
|    |                                       | BUSINESS UNIT: TECHNICAL SERVICES                                                                                      |                                  |                            |  |  |  |  |  |  |
|    |                                       | AFP number:         1176           Start date:         29-May-2022 00:00           End date:         09-Jun-2022 14:57 |                                  |                            |  |  |  |  |  |  |
|    |                                       | QUERY<br>TYPE: SUBAFP                                                                                                  |                                  |                            |  |  |  |  |  |  |
|    |                                       | TOTAL VALUE: £100.00                                                                                                   |                                  |                            |  |  |  |  |  |  |
|    |                                       | BUSINESS UNIT: TECHNICAL SERVICES                                                                                      |                                  |                            |  |  |  |  |  |  |

| 4. | Go to AFP Lines tab | AFP                    | AFP Lines                                                                                  |            |                 |                  |                 |  |  |  |
|----|---------------------|------------------------|--------------------------------------------------------------------------------------------|------------|-----------------|------------------|-----------------|--|--|--|
|    |                     | Application            | for Payment L                                                                              | ine Detail |                 |                  |                 |  |  |  |
|    |                     | First add the AFP line | rst add the AFP lines, then complete the details by adding actuals to determine the value. |            |                 |                  |                 |  |  |  |
|    |                     | Accignment ID          | Work Order N                                                                               | PO         | AED Line Status | Status Momo      | Description     |  |  |  |
|    |                     | Assignment iD          | Work of der N                                                                              | FO         | AFF Line Status | Status Menio     | Description     |  |  |  |
|    |                     | > <u>30304974</u>      | W10358918                                                                                  | 5400001110 | QUERY           | Can you please p | SubCon Labor As |  |  |  |
|    |                     |                        |                                                                                            |            |                 |                  |                 |  |  |  |
|    |                     |                        |                                                                                            |            |                 |                  |                 |  |  |  |
|    |                     |                        |                                                                                            |            |                 |                  |                 |  |  |  |
|    |                     |                        |                                                                                            |            |                 |                  |                 |  |  |  |
|    |                     |                        |                                                                                            |            |                 |                  |                 |  |  |  |
|    |                     |                        |                                                                                            |            |                 |                  |                 |  |  |  |
|    |                     |                        |                                                                                            |            |                 |                  |                 |  |  |  |
|    |                     |                        |                                                                                            |            |                 |                  |                 |  |  |  |
|    |                     |                        |                                                                                            |            |                 |                  |                 |  |  |  |
|    |                     |                        |                                                                                            |            |                 |                  |                 |  |  |  |
|    |                     |                        |                                                                                            |            |                 |                  |                 |  |  |  |

| 5. | Check more details about the query under Status Memo | AFP<br>Application for<br>First add the AFP lines, | AFP Lines<br>Or Payment Lin<br>then complete the details | e Detail<br>s by adding actuals to det | ermine the value. |                                                 |   |
|----|------------------------------------------------------|----------------------------------------------------|----------------------------------------------------------|----------------------------------------|-------------------|-------------------------------------------------|---|
|    |                                                      | Assignment ID                                      | Work Order N                                             | РО                                     | AFP Line Status   | Status Memo                                     |   |
|    |                                                      | > <u>30304974</u>                                  | W10358918                                                | 5400001110                             | QUERY             | Can you please provide a breakdown on materials | - |
|    |                                                      |                                                    |                                                          |                                        |                   |                                                 |   |

| 6. | Click the drop-down icon to see details<br>about the cost assigned to the queried<br>line | AFP<br>App<br>First a | ADIICATION FOR  | FP Lines     | e Detail<br>by adding actuals to de | termine the value. |                                      |             |  |
|----|-------------------------------------------------------------------------------------------|-----------------------|-----------------|--------------|-------------------------------------|--------------------|--------------------------------------|-------------|--|
|    |                                                                                           | As                    | signment ID     | Work Order N | РО                                  | AFP Line Status    | Status Memo                          |             |  |
|    |                                                                                           | ~                     | <u>30304974</u> | W10358918    | 5400001110                          | QUERY              | Can you please provide a breakdown o | n materials |  |
|    |                                                                                           |                       | Description     |              | Notes                               |                    | Otv                                  | Unit Cost   |  |
|    |                                                                                           |                       | MATERIALS TEST  | 7            | materials                           |                    | 1                                    | £100.00     |  |
|    |                                                                                           |                       |                 |              |                                     |                    |                                      |             |  |
|    |                                                                                           |                       |                 |              |                                     |                    |                                      |             |  |
|    |                                                                                           |                       | Add row +       |              |                                     |                    |                                      |             |  |
|    |                                                                                           |                       |                 |              |                                     |                    |                                      |             |  |
|    |                                                                                           |                       |                 |              |                                     |                    |                                      |             |  |
|    |                                                                                           |                       |                 |              |                                     |                    |                                      |             |  |

| 7. | Under Notes add you comment to | AFP           |                                                                                                    | AFP Lines    |                            |       |                                      |             |  |  |
|----|--------------------------------|---------------|----------------------------------------------------------------------------------------------------|--------------|----------------------------|-------|--------------------------------------|-------------|--|--|
|    | resolve the query.             | Ap<br>First a | Application for Payment Line Detail<br>First add the AFP lines, then complete the details by adding actuals to determine the value. |              |                            |       |                                      |             |  |  |
|    |                                | As            | signment ID                                                                                                    | Work Order N | PO AFP Line Status         |       | Status Memo                          |             |  |  |
|    |                                | ~             | <u>30304974</u>                                                                                                    | W10358918    | 5400001110                 | QUERY | Can you please provide a breakdown o | n materials |  |  |
|    |                                |               |                                                                                                    |              |                            |       |                                      |             |  |  |
|    |                                |               | Description                                                                                                    | Description  |                            |       | Qty                                  | Unit Cost   |  |  |
|    |                                |               | MATERIALS TES                                                                                                    | г            | one pack of 2 door closers |       | 1                                    | £100.00     |  |  |
|    |                                |               |                                                                                                    |              |                            |       |                                      |             |  |  |
|    |                                |               |                                                                                                    |              |                            |       |                                      |             |  |  |
|    |                                |               | Add row +                                                                                                    |              |                            |       |                                      |             |  |  |
|    |                                |               |                                                                                                    |              |                            |       |                                      |             |  |  |
|    |                                |               |                                                                                                    |              |                            |       |                                      |             |  |  |
|    |                                |               |                                                                                                    |              |                            |       |                                      |             |  |  |

| 8. | Change the AFP Line Status in WAPPR | AFP            | lication fo                                                                                  | AFP Lines    | Dotail             |                 |                                      |              |                 |  |  |
|----|-------------------------------------|----------------|----------------------------------------------------------------------------------------------|--------------|--------------------|-----------------|--------------------------------------|--------------|-----------------|--|--|
|    |                                     | Арр<br>First a | First add the AFP lines, then complete the details by adding actuals to determine the value. |              |                    |                 |                                      |              |                 |  |  |
|    |                                     |                | signment ID                                                                                  | Work Order N | PO                 | AFP Line Status | Status Memo                          |              | Description     |  |  |
|    |                                     | ~              | <u>30304974</u>                                                                              | W10358918    | 5400001110         | QUERY 🗸         | Can you please provide a breakdown o | on materials | SubCon Labor As |  |  |
|    |                                     | [              |                                                                                              |              |                    | HOLD<br>QUERY   |                                      |              |                 |  |  |
|    |                                     |                | Description                                                                                  |              | Notes              | WAPPR           | Rty                                  | Unit Cost    |                 |  |  |
|    |                                     |                | MATERIALS TES                                                                                | Т            | one pack of 2 door | closers         | 1                                    | £100.00      |                 |  |  |
|    |                                     |                |                                                                                              |              |                    |                 |                                      |              |                 |  |  |
|    |                                     |                |                                                                                              |              |                    |                 |                                      |              |                 |  |  |
|    |                                     |                | Add row +                                                                                    |              |                    |                 |                                      |              |                 |  |  |
|    |                                     |                |                                                                                              |              |                    |                 |                                      |              |                 |  |  |
|    |                                     |                |                                                                                              |              |                    |                 |                                      |              |                 |  |  |
|    |                                     |                |                                                                                              |              |                    |                 |                                      |              |                 |  |  |
|    |                                     |                |                                                                                              |              |                    |                 |                                      |              |                 |  |  |

| 9. | Click Save AFP | ۶ | Status M | Descripti  | MFA Ref   | fe AFP I | .ine | Notes        | AFP Lin | ie    |
|----|----------------|---|----------|------------|-----------|----------|------|--------------|---------|-------|
|    |                |   |          | SubCon Lab | o 1017323 | 30 £100  | .00  |              | 0       | ū     |
|    |                |   |          |            |           |          |      |              |         |       |
|    |                |   | Qty      |            | Unit Cost |          | Deta | il Line Cost |         |       |
|    |                |   | 1        |            | £100.00   |          | £100 | 0.00         |         | Ū     |
|    |                |   |          |            |           |          |      |              |         |       |
|    |                |   |          |            |           |          |      |              |         |       |
|    |                |   |          |            |           |          |      |              |         |       |
|    |                |   |          |            |           |          |      |              |         |       |
|    |                |   |          |            |           |          |      |              |         |       |
|    |                |   |          |            |           |          |      |              |         |       |
|    |                |   |          |            |           |          |      |              |         |       |
|    |                |   |          |            |           |          |      |              |         |       |
|    |                |   |          |            |           |          |      |              |         |       |
|    |                |   |          |            |           |          |      |              | Save    | AFP 🗎 |

| 10. Go to AFP tab | AFP AFP Lines                                           |
|-------------------|---------------------------------------------------------|
|                   | AFP Reference Site AFP Status                           |
|                   | 1176 UK V QUERY V                                       |
|                   | AFP Type Business Unit Status Date                      |
|                   | SUBAFP V Technical Services V 10-Jun-2022               |
|                   | AFP Start Date First Submitted Date Last Submitted Date |
|                   | 29-May-2022 법 dd-mmm-yyyy법: dd-mmm-yyyy법:               |
|                   | Description * AFP End Date                              |
|                   | 09-Jun-2022 📋                                           |
|                   | Number of Application Lines                             |
|                   | 1                                                       |
|                   |                                                         |
|                   | 10-1up-2022                                             |
|                   |                                                         |
|                   |                                                         |
|                   |                                                         |
|                   |                                                         |

| 11. C | Change the AFP Status in SUBMITTED  | AFP AFP         | Lines |                           |                             |  |
|-------|-------------------------------------|-----------------|-------|---------------------------|-----------------------------|--|
| (/    | Note: A pop-up window will appear.) | AFP Reference   |       | Site                      | AFP Status                  |  |
|       |                                     | AFP Type        |       | UK V                      | QUERY                       |  |
|       |                                     | SUBAFP          |       | Technical Services $\lor$ | SUBMITTED 10-Jun-2022       |  |
|       |                                     | AFP Start Date  |       | First Submitted Date      | Last Submitted Date         |  |
|       |                                     | 29 - May - 2022 | ₿     | dd-mmm-yyyy 📛:            | dd-mmm-yyyy 🛱 🛛:            |  |
|       |                                     | Description     |       |                           | * AFP End Date              |  |
|       |                                     |                 |       |                           | 09-Jun-2022                 |  |
|       |                                     |                 |       |                           | Number of Application Lines |  |
|       |                                     |                 |       |                           |                             |  |
|       |                                     | Change Date     |       | Changed By                | Total Application Value     |  |
|       |                                     | 10-Jun-2022     | Ë     | NATHAN.JONES              | £100.00                     |  |
|       |                                     |                 |       |                           |                             |  |
|       |                                     |                 |       |                           |                             |  |
|       |                                     |                 |       |                           |                             |  |
|       |                                     |                 |       |                           |                             |  |
|       |                                     |                 |       |                           |                             |  |

| 12. | Click OK                                | Site AFP Status                                              |  |
|-----|-----------------------------------------|--------------------------------------------------------------|--|
|     |                                         | UK V SUBMITTED V                                             |  |
|     | (Note: The AFP is resent to Mitie to be | Business Unit Status Date                                    |  |
|     | reviewed.)                              | Z Technical Services V 10-Jun-2022                           |  |
|     |                                         | First Submitted Date Last Submitted Date                     |  |
|     |                                         | dd-mmm-yyyy 🛱:         dd-mmm-yyyy 🛱:                        |  |
|     |                                         | * AFP End Date                                               |  |
|     |                                         | Are you sure you want to change the AFP status to SUBMITTED? |  |
|     |                                         | Changed By Changed By                                        |  |
|     |                                         | D NATHAN, JONES £100.00                                      |  |
|     |                                         |                                                              |  |
|     |                                         |                                                              |  |
|     |                                         |                                                              |  |
|     |                                         |                                                              |  |
|     |                                         |                                                              |  |
| 1   |                                         |                                                              |  |